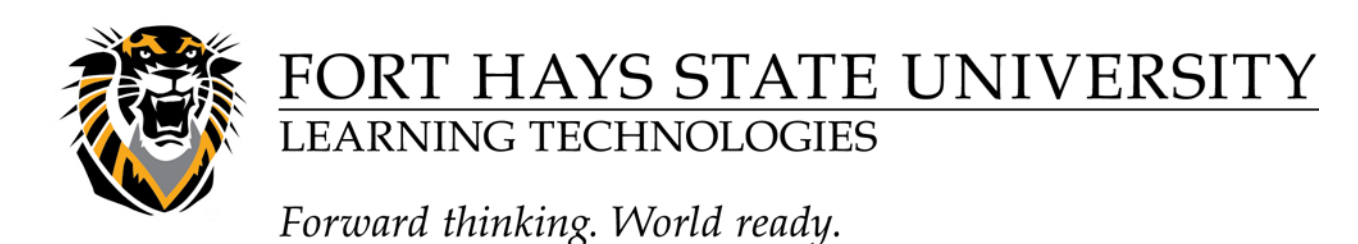

## Average Column and a Total Column in Blackboard

In Blackboard you may create Average Columns and Total Columns.

Total and Average are computed *very* differently. Many faculty use Average when they are looking for a Percent. **The Total Column displaying percent is computed by adding the actual points given and dividing by the total points possible** 

The Average Column (Often used for information only) adds up the percent values for each column and divides by the number of items

In this example I'll use student named **Bb Student**.

Homework 1(HW1) is worth 10 points: Note: the student received 1 point extra credit on the homework. Quiz 1(Q1) is worth 50 points. The total point value is 60.

Total = 11 (points received on Homework1) + 30 (points received on Quiz 1) = 41 out of 60 points possible=68.33%

| Last Name First Name | FHSU ID NomeWork1 Quiz1           | 🛇 Average Colun 🛇 🔗 Tital 🔗    |
|----------------------|-----------------------------------|--------------------------------|
| Student   Bb         | 800-00-0070 11.00 (110.00%) 30.00 | (60.00%) 85.00% 41.00 (68.33%) |

Average = 110 (percent received on HW1) + 60(percent received on Quiz 1)/ 2 (number of items) = 85.00% (110+60)/2=85.00%

| a        | Last Name | 🕙 First Name | 🛇 FHSU ID   | HomeWork1       | Quit           | Average Colun | 🕑 Total 🛛 🛇    |
|----------|-----------|--------------|-------------|-----------------|----------------|---------------|----------------|
| 90       | Student   | Bb           | 800-00-0070 | 11.00 (110.00%) | 30.00 (60.00%) | 85.00%        | 41.00 (68.33%) |
| <u>e</u> |           |              |             |                 |                |               |                |
| A        |           |              |             |                 |                |               |                |

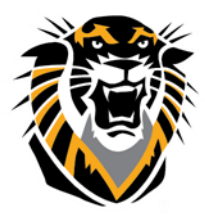

# FORT HAYS STATE UNIVERSITY LEARNING TECHNOLOGIES

## Forward thinking. World ready.

#### Here is another view of how each score is computed

| Name       | How Total is computed                           | How Average is computed       |
|------------|-------------------------------------------------|-------------------------------|
| STUDENT BB | (11+30) =41 41/60* = <b>68.33%</b> > <b>D</b> + | (110%+60%)/2= <b>85%&gt;B</b> |

Total

158.00 (60.77%

Quick Column Information

Edit Column Information

Column Statistics

\*60 is the number of total points possible

#### To have Blackboard display a Percentage in the Total column

1-Go to the Grade Center in the desired

Course

2 - Use the dropdown arrow to the right of

Total Select Edit column Information

3-In Part 2 set Primary Display or Secondary Display to Percentage.

| Primary Display   | Score <ul> <li>Score</li> <li>Calculated grades display in this format in both the Grade Center and My Grades.</li> </ul> | Sort Ascending<br>Sort Descending<br>Hide Column |
|-------------------|----------------------------------------------------------------------------------------------------|--------------------------------------------------|
| Secondary Display | ▼ This display option is shown in the Grade Center only.                                                                  |                                                  |

If you want students to see the Total as a percentage, choose Percent for **Primary Display**.

<u>Only</u> Faculty see Secondary Display.

In the above example Percent is set in the Secondary Display. This is Account Faculty student view of the grades.

| My Grades                    |
|------------------------------|
|                              |
| Total                        |
| Grade <b>41.00</b> /60       |
| Description Grading Criteria |
| CALCULATED GRADES            |
| Average Column               |
| Grade 85.00%                 |
| Grading Criteria             |
| GRADED                       |
| Quiz1                        |
| Grade <b>30.00</b> /50       |
| HomeWork1                    |
| Grade <b>11.00</b> /10       |
|                              |